## Tilkoble Seathon og Alpicool kjøleskap og kjølebokser til mobilapp.

Med de fleste kjølebokser og kjøleskap fra Seathon og Alpicool kan du overvåke og kontrollere produktets funksjoner fra mobiltelefonen via en egen app. Slik gjør du:

1. Last ned **Car Fridge Freezer** fra mobile app butikk. Appen er gratis å installere og bruke. Se lenker under:

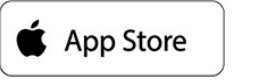

https://apps.apple.com/no/app/car-fridge-freezer/id1450636764?l=nb

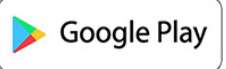

https://play.google.com/store/apps/details?id=com.alpicoolneutral.fridge.controller&hl =no\_NB

- 2. Sørg for at Bluetooth er påslått på mobilen
- 3. Sørg for at kjøleboksen/Kjøleskapet er påslått. For enkelte modeller vil du kunne se et Bluetooth-symbol på kjøleboksens display
- 4. Åpne appen Car Fridge Freeze, og trykk på «Start Scanning». I eksemplet står mobilen i dark mode, og kan derfor vises noe annerledes på din mobil

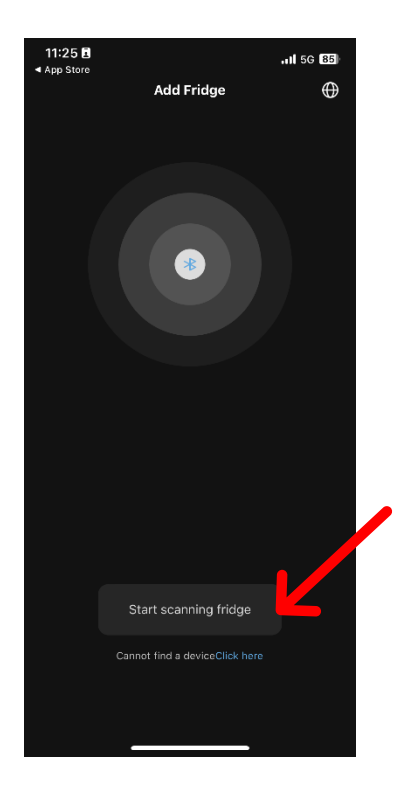

5. Appen skanner nå etter kjøleenheten, som skal vises i firkanten. Merk at enheten kan ha et annet navn enn som vist på bildet. Trykk på dette symbolet

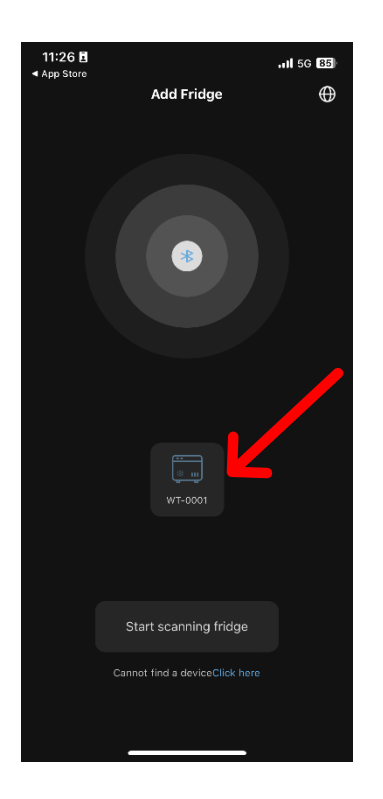

6. Appen skal nå koble seg opp mot kjølenheten. Merk at dette kan ta litt tid uten at noe skjer i appen. Følg videre instruksjoner i appen for å eventuelt fullføre parringen.

I dette eksemplet parer vi opp mot en SEATHON K25 Kjøleboks. På denne modellen får vi opp en melding på kjøleboksens display der det står «RP». For å ferdigstille parringen, må vi trykke på Settings knappen på kjøleboksen र्िु

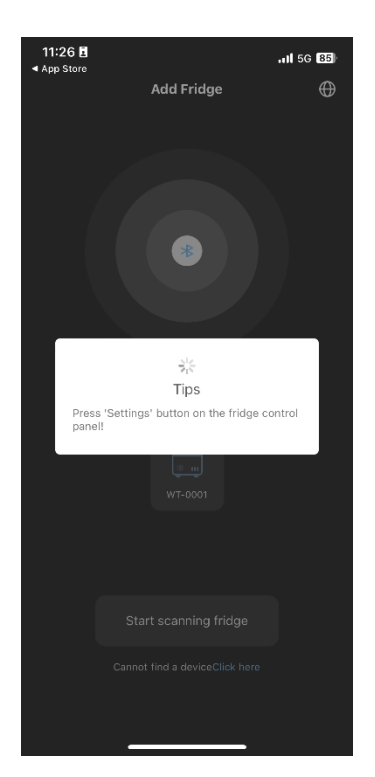

7. Du er nå tilkoblet og kan kontrollere alle funksjoner fra appen 😊

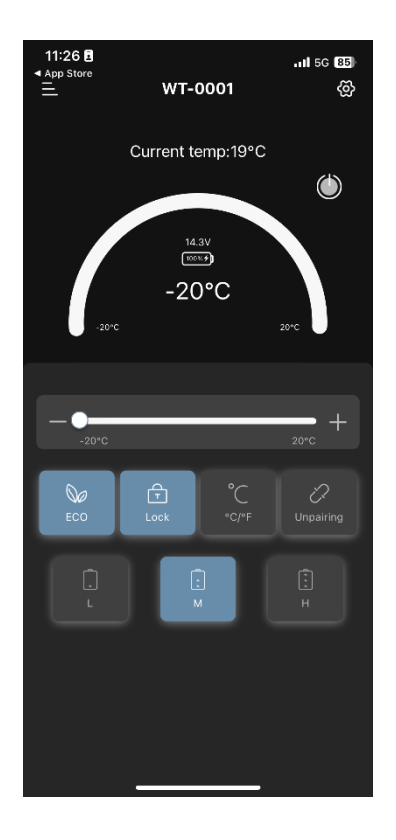